# Gestione Vaccinazioni Modulo SOLE

Per la gestione delle Vaccinazioni all' interno dell' Applicativo di Cartella Clinica (d'ora in avanti abbreviata in ACC), sono a disposizione i seguenti menù con relativi servizi:

- <u>Gestione vaccinazione</u>: permette la registrazione, la modifica e la cancellazione di una vaccinazione riferita al singolo assistito caricato.
- <u>Vaccinazioni report interno</u>: permette la visualizzazione di un report (locale) di tutte le vaccinazioni effettuate.
- <u>Ricerca Vaccinazioni [SARV]</u>: permette la visualizzazione di un report (remoto) di tutte le vaccinazioni effettuate ed inviate all' Asl di riferimento.

# Invio di una Nuova Vaccinazione

- 1. Selezionare o caricare la scheda dell'assistito di cui si vuole registrare ed inviare la vaccinazione.
- 2. Cliccare sul menù "Gestione Vaccinazione" o doppio click sull'icona "Gestione Vaccinazione" come indicato nelle figure seguenti.

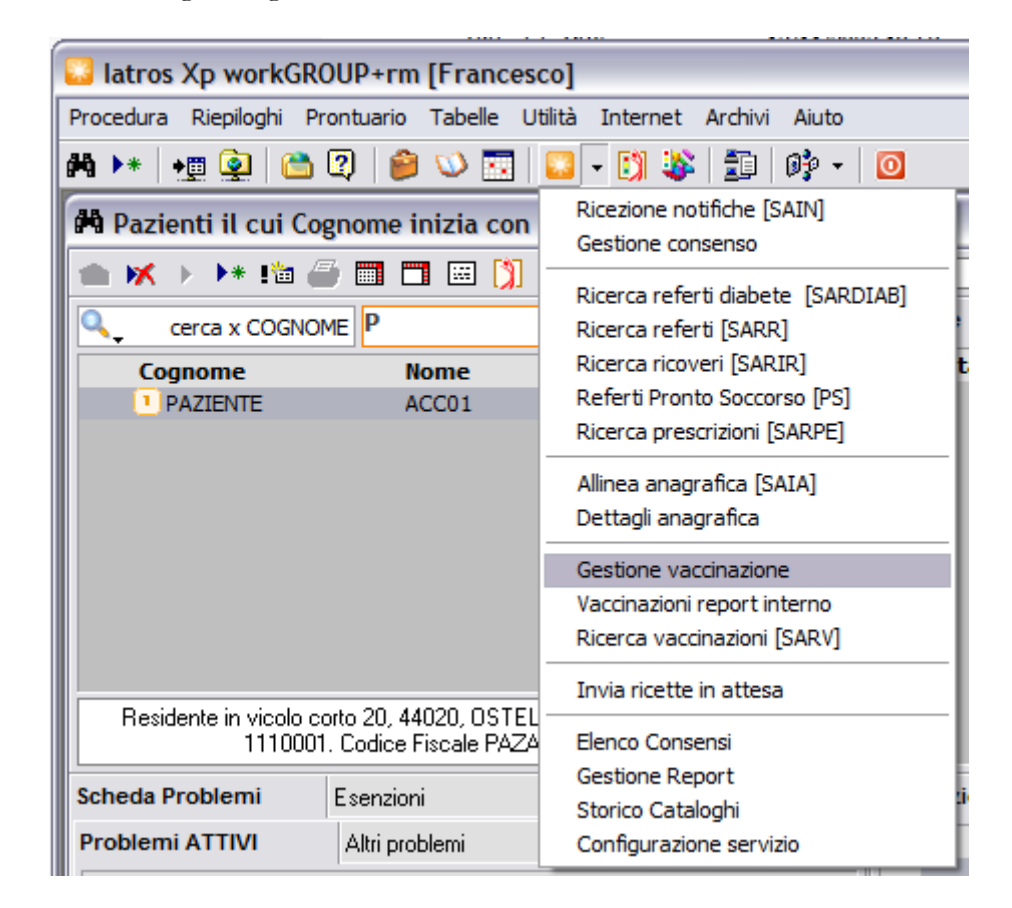

| I | Ultime consultazioni                                                                      | Accessi per Periodo                                                                   | Documenti Generali                                                                          | Documenti Esterni   |
|---|-------------------------------------------------------------------------------------------|---------------------------------------------------------------------------------------|---------------------------------------------------------------------------------------------|---------------------|
|   | Allinea anagrafiche<br>Dettaglio anagrafica<br>Cronologia anagrafica<br>Gestione consenso | Ricezione notifiche<br>Ricerca referti diabete<br>Ricerca referti<br>Ricerca ricoveri | Ricerca Referti PS<br>Ricerca vaccinazioni<br>Gestione Vaccinazioni<br>Ricerca prescrizioni | Configurazione Sole |
|   | Francesco. Licenza 1-33                                                                   | -00139 (3 0/0)                                                                        |                                                                                             | C:\PROGETTI\SOLE    |

3. Comparirà a questo punto la maschera per l'inserimento di una nuova vaccinazione.

| Vaccinazione Strumenti Esci                             |                                               |
|---------------------------------------------------------|-----------------------------------------------|
| DATI ANAGRAFICI ASSISTITO                               |                                               |
| + DATI ANAGRAFICI MEDICO                                |                                               |
| DATI ANAGRAFICI COMPILATORE                             |                                               |
| Scelta compilatore                                      |                                               |
| Cognome                                                 | VANDELLI                                      |
| Nome                                                    | VERONICA                                      |
| Codice Fiscale                                          | DOTCOL60A41B222B                              |
| INFORMAZIONI SULLA VACCINAZIONE                         |                                               |
| Anno campagna vaccinale                                 | 2011                                          |
| Data effettuazione                                      | 26/10/2011                                    |
| Tipo                                                    | Antinfluenzale   INFL   16                    |
| VACCINAZIONE ANTINFLUENZALE                             |                                               |
| Categoria di rischio del paziente                       |                                               |
| Vaccino fornito da AUSL                                 | Si                                            |
| Tipo                                                    |                                               |
| Nome commerciale e codice AIC del farmaco somministrato |                                               |
| Lotto farmaco somministrato                             |                                               |
| PPIP associata                                          | Vaccinazione in studio medico/domicilio   F05 |
| Note                                                    |                                               |
|                                                         | Conferma Annulia                              |

- Dati anagrafici assistito: precompilati.
- <u>Dati anagrafici del medico</u>: sono precompilati. Qualora i dati del medico fossero incompleti utilizzare la funzionalità "Configurazione Sole" per integrarli e/o modificarli.
- <u>Dati anagrafici compilatore</u>: predefiniti quelli del medico. Se oltre al medico la scheda delle vaccinazioni viene compilata da altro personale è possibile inserirli in un elenco in modo da poter automaticamente caricare i dati anagrafici relativi al momento della scelta del compilatore. Dal menù "Strumenti" è possibile impostare se il medico deve essere sempre il compilatore predefinito spuntando la voce "Medico compilatore predefinito".

Per inserire il personale compilatore seguire le istruzioni del paragrafo "<u>Aggiunta e gestione del</u> personale compilatore".

- <u>Anno campagna vaccinale</u>: predefinito anno in corso se primo invio di una vaccinazione. È possibile variare questo valore manualmente oppure utilizzando la voce "Imposta anno inizio campagna" dal menù "Strumenti". Il programma propone la scelta di tre possibili anni. Esempio: anno corrente 2011. Vengono proposti anno 2010, 2011, 2012. Questo permette la gestione della vaccinazioni anche dopo il 31 Dicembre di ogni anno mantenendo l'inserimento della stesse nel report vaccinale del medesimo anno.
- <u>Data effettuazione</u>: modificabile. Indica la data in cui viene effettuata la vaccinazione.
- <u>Tipo</u>: precompilato. Possibili valori sono Antinfluenzale e Antipneumococcica.
- Il programma propone come predefinita la vaccinazione Antinfluenzale. È possibile modificare questo comportamento utilizzando la voce "Imposta vaccinazione predefinita" dal menù "Strumenti".

Le altre voci sono precompilate. Effettuare la scelta utilizzando i menù a discesa (combo). Il campo note è libero e permette l'inserimento di eventuali commenti alla vaccinazione. Esempio: Scelta del tipo di Vaccinazione.

Passo 1. Cliccare sulla voce Tipo come indicato dalla figura (nello spazio indicato dal quadrato rosso).

| - | INFORMAZIONI SULLA VACCINAZIONE |                            | ſ |
|---|---------------------------------|----------------------------|---|
|   | Anno campagna vaccinale         | 2011                       |   |
|   | Data effettuazione              | 26/10/2011                 |   |
|   | Tipo                            | Antinfluenzale   INFL   16 |   |
|   | VACCINAZIONE ANTINELUENZALE     |                            |   |

Passo 2. Cliccare sulla voce desiderata tra quelle indicate per selezionarla.

| - | INFORMAZIONI SULLA VACCINAZIONE   |                               |  |
|---|-----------------------------------|-------------------------------|--|
|   | Anno campagna vaccinale           | 2011                          |  |
|   | Data effettuazione                | 26/10/2011                    |  |
|   | Tipo                              | Antinfluenzale   INFL   16    |  |
| - | VACCINAZIONE ANTINFLUENZALE       | Antinfluenzale   INFL   16    |  |
|   | Categoria di rischio del paziente | Antipneumococcica   ANPN   33 |  |

# NB. Questa procedura è da utilizzare per tutte le altre voci. (Es. "Categoria di rischio del paziente", "PPIP associata", etc.)

4. Dopo aver compilato tutti i dati della Vaccinazione cliccare sul bottone "Conferma" per inviarla. Eventuali dati mancanti verranno indicati prima dell' invio per permettere la correzione. Per annullare l'invio cliccare sul bottone "Annulla".

Attenzione. Tutti i dati della vaccinazione andranno persi.

| Versionalizer Comments Field                            |                                                  |
|---------------------------------------------------------|--------------------------------------------------|
| Vaccinazione Strumenti Esci                             |                                                  |
| + DATI ANAGRAFICI ASSISTITO                             |                                                  |
| + DATI ANAGRAFICI MEDICO                                |                                                  |
| DATI ANAGRAFICI COMPILATORE                             |                                                  |
| Scelta compilatore                                      |                                                  |
| Cognome                                                 | VANDELLI                                         |
| Nome                                                    | VERONICA                                         |
| Codice Fiscale                                          | DOTCOL60A41B222B                                 |
| INFORMAZIONI SULLA VACCINAZIONE                         |                                                  |
| Anno campagna vaccinale                                 | 2011                                             |
| Data effettuazione                                      | 26/10/2011                                       |
| Tipo                                                    | Antinfluenzale   INFL   16                       |
| - VACCINAZIONE ANTINFLUENZALE                           |                                                  |
| Categoria di rischio del paziente                       | IO1   Soggetti di età pari o superiore a 65 anni |
| Vaccino fornito da AUSL                                 | Si                                               |
| Tipo                                                    | 6   Intrademico INTANZA 15 µg                    |
| Nome commerciale e codice AIC del farmaco somministrato | INTANZA 15 µg   AIC 6   6                        |
| Lotto farmaco somministrato                             | H8190-3                                          |
| PPIP associata                                          | Vaccinazione in studio medico/domicilio   F05    |
| Note                                                    | Note vaccinazione                                |
|                                                         | Conferma Annulia                                 |

A conferma dell' invio della vaccinazione l' ACC mostrerà un messaggio prima di chiudere la maschera di inserimento.

Importante. Se al momento dell' invio della vaccinazione dovessero esserci problemi di connessione (mancanza di linea) la stessa sarà memorizzata per essere inviata ai successivi invii o operazioni sulle vaccinazioni.

Invio di una Vaccinazione di altro tipo dopo avere effettuato già un invio per lo stesso paziente

Se per il paziente Mario Rossi è già stato effettuato l'invio della vaccinazione antinfluenzale e si vuole procedere all' inserimento della vaccinazione antipneumococcica, dopo aver caricato il paziente cliccare come precedentemente indicato sul menù o icona "Gestione Vaccinazioni". Verrà visualizzata la schermata in figura.

| Gestione Vacci                                                            | nazioni [2011]                |                       |             |                  |       |                    |
|---------------------------------------------------------------------------|-------------------------------|-----------------------|-------------|------------------|-------|--------------------|
| Strumenti Esci                                                            |                               |                       |             |                  |       |                    |
|                                                                           |                               | REPORT VACCINAZIONI C | AMPAGNA COM | IPLETA           |       |                    |
| Codice Report:<br>Stato Report:<br>Tipo campagna:<br>Numero vaccinazioni: | 999DOTCOL60/<br>Completa<br>1 | \418222820112012      |             |                  |       |                    |
| Cognome                                                                   |                               | Nome                  | Nato il     | Codice Fiscale   | Sesso | Tipo Data          |
| 1 Capone                                                                  |                               | Alphonse              | 17/01/1899  | CPNLHN99A17Z404R | M     | 16 28/10/2011 11.4 |
|                                                                           |                               |                       |             |                  |       |                    |
|                                                                           |                               |                       |             |                  |       |                    |
|                                                                           |                               |                       |             |                  |       | 2                  |

L' ACC visualizza il report delle vaccinazioni inviate per l'assistito. Nel nostro caso è presente una vaccinazione antinfluenzale riconoscibile dal codice 16 nella colonna Tipo. (Spostando il mouse sul numero 16 verrà visualizzato il tipo di vaccinazione in forma testuale).

Rimanendo al nostro esempio è possibile registrare la sola vaccinazione antipneumococcica.

Cliccare con il tasto destro del mouse sullo spazio bianco (in figura indicato da 1) e selezionare la voce "Nuova": è possibile scegliere la sola vaccinazione antipneumococcica.

In alternativa cliccare sul bottone nuova (in figura indicato da 1) e come prima selezionare la voce "Nuova": è possibile scegliere la sola vaccinazione antipneumococcica.

| Vaccinazione antinfluenzale    |                                                               |                                                               |
|--------------------------------|---------------------------------------------------------------|---------------------------------------------------------------|
| Vaccinazione antipneumococcica | Nuova                                                         | Vaccinazione antinfluenzale                                   |
|                                | .Exe: 2.0.213                                                 | Vaccinazione antipneumococcica                                |
|                                | Vaccinazione antinfluenzale<br>Vaccinazione antipneumococcica | Vaccinazione antinfluenzale<br>Vaccinazione antipneumococcica |

Vieni quindi visualizzata la maschera per l'inserimento della nuova vaccinazione.

Il tipo di vaccinazione è già impostata su Antipneumococcica.

Procedere come spiegato all'inserimento della nuova vaccinazione

| Vaccinazione Strumenti Esci                             |                                                      |
|---------------------------------------------------------|------------------------------------------------------|
| + DATI ANAGRAFICI ASSISTITO                             |                                                      |
| DATI ANAGRAFICI MEDICO                                  |                                                      |
| DATI ANAGRAFICI COMPILATORE                             |                                                      |
| Scelta compilatore                                      |                                                      |
| Cognome                                                 | VANDELLI                                             |
| Nome                                                    | VERONICA                                             |
| Codice Fiscale                                          | DOTCOL60A41B222B                                     |
| INFORMAZIONI SULLA VACCINAZIONE                         |                                                      |
| Anno campagna vaccinale                                 | 2011                                                 |
| Data effettuazione                                      | 26/10/2011                                           |
| Tipo                                                    | Antipneumococcica   ANPN   33                        |
| VACCINAZIONE ANTIPNEUMOCOCCICA                          | L                                                    |
| Condizione di rischio del paziente                      |                                                      |
| Nome commerciale e codice AIC del farmaco somministrato |                                                      |
| Lotto farmaco somministrato                             |                                                      |
| PPIP associata                                          | Vaccinazione in studio medico/domicilio   F05        |
|                                                         |                                                      |
| Note                                                    |                                                      |
|                                                         |                                                      |
|                                                         | Conferma. Annulia                                    |
| Status Internet: Attivo Server Sole: Av                 | viato 12.26.36 26/10/2011 V.Db: 1.1.0 V.Exe: 2.0.213 |

### Modificare una Vaccinazione

Dopo aver caricato il paziente, dall' icona SOLE principale cliccare sul menù "Gestione vaccinazione" o doppio click sull'icona "Gestione Vaccinazioni". Verrà visualizzata la schermata in figura.

Nota. Cliccando sulla freccia indicata con il numero 1 è possibile filtrare per tipologia le vaccinazioni eseguite.

|                                                                           | nazioni [2011]                   |                      |             |                  |       |              | X       |
|---------------------------------------------------------------------------|----------------------------------|----------------------|-------------|------------------|-------|--------------|---------|
| Strumenti Esci                                                            |                                  |                      |             |                  |       |              |         |
|                                                                           | RE                               | PORT VACCINAZIONI CA | AMPAGNA COM |                  |       |              |         |
| Codice Report:<br>Stato Report:<br>Tipo campagna:<br>Numero vaccinazioni: | 999DOTCOL60A41B<br>Completa<br>2 | 222820112012         |             |                  |       |              |         |
| Cognome                                                                   | Nome                             |                      | Nato il     | Codice Fiscale   | Sesso | Tipo Data    |         |
| 2 1 Capone                                                                | Alpho                            | nse                  | 17/01/1899  | CPNLHN99A17Z404R | M     | 33 28/10/201 | 1 12.35 |
| 2 Capone                                                                  | Alpho                            | nse                  | 17/01/1899  | CPNLHN99A17Z404R | M     | 16 26/10/201 | 11.42   |
|                                                                           |                                  |                      |             |                  |       |              |         |
|                                                                           |                                  |                      |             |                  |       |              |         |

Selezionare con un click la vaccinazione da modificare (2).

Cliccare con il tasto destro del mouse sulla riga selezionata e dal menù cliccare sulla voce "Modifica..."

| Cognome  | Nome      |          | Nato il    | Codice Fiscale   | Sesso | Tipo | Data             |
|----------|-----------|----------|------------|------------------|-------|------|------------------|
| 1 Capone | Alphonse  |          | 17/01/1899 | CPNLHN99A17Z404R | М     | 33   | 26/10/2011 12.3  |
| 2 Capone | Alphonse  | Nuova 🕨  | 17/01/1899 | CPNLHN99A17Z404R | М     | 16   | 26/10/2011 11.42 |
|          | 1 - 1 - 1 | Modifica |            |                  |       |      |                  |
|          |           | Elimina  |            |                  |       |      |                  |

In alternativa fare un doppio click sulla riga della vaccinazione da modificare (2)

Verrà mostrata la maschera con i dati della vaccinazione caricati come mostrato nella figura seguente.

| Vaccinazione Strumenti Esci                             |                                               |
|---------------------------------------------------------|-----------------------------------------------|
| DATI ANAGRAFICI ASSISTITO                               |                                               |
| DATI ANAGRAFICI MEDICO                                  |                                               |
| DATI ANAGRAFICI COMPILATORE                             |                                               |
| Scelta compilatore                                      |                                               |
| Cognome                                                 | VANDELLI                                      |
| Nome                                                    | VERONICA                                      |
| Codice Fiscale                                          | DOTCOL60A41B222B                              |
| INFORMAZIONI SULLA VACCINAZIONE                         |                                               |
| Anno campagna vaccinale                                 | 2011                                          |
| Data effettuazione                                      | 26/10/2011                                    |
| Tipo                                                    | Antipneumococcica   ANPN   33                 |
| VACCINAZIONE ANTIPNEUMOCOCCICA                          |                                               |
| Condizione di rischio del paziente                      | P01   Cardiopatie croniche                    |
| Nome commerciale e codice AIC del farmaco somministrato | Pneumovax     1                               |
| Lotto farmaco somministrato                             | Lotto 01                                      |
| PPIP associata                                          | Vaccinazione in studio medico/domicilio   F05 |
| Note                                                    | Nota 01                                       |
|                                                         |                                               |
|                                                         | Conferma Anni                                 |

Effettuare le modifiche e premere su "Conferma" per inviare la vaccinazione modificata. Per annullare le modifiche cliccare sul bottone "Annulla".

### Attenzione. Tutte le modifiche della vaccinazione andranno perse.

L' ACC avviserà con un messaggio che la vaccinazione è stata modificata con successo prima di tornare alla schermata di riepilogo delle vaccinazioni effettuate per l'assistito caricato.

Importante. Se al momento dell' invio della vaccinazione dovessero esserci problemi di connessione (mancanza di linea) la stessa sarà memorizzata per essere inviata ai successivi invii o operazioni sulle vaccinazioni.

#### Eliminare una Vaccinazione

Dopo aver caricato il paziente, dall' icona SOLE principale cliccare sul menù "Gestione vaccinazione" o doppio click sull'icona "Gestione Vaccinazioni". Verrà visualizzata la schermata in figura.

Nota. Cliccando sulla freccia indicata con il numero 1 è possibile filtrare per tipologia le vaccinazioni eseguite.

| Strumenti Esci                                                            |                                  |                   |                |                  |       |                     |
|---------------------------------------------------------------------------|----------------------------------|-------------------|----------------|------------------|-------|---------------------|
|                                                                           |                                  |                   |                |                  |       |                     |
|                                                                           | R                                | EPORT VACCINAZION | I CAMPAGNA COM |                  |       |                     |
| Codice Report:<br>Stato Report:<br>Tipo campagna:<br>Numero vaccinazioni: | 999DOTCOL60A418<br>Completa<br>2 | 222820112012      |                |                  |       |                     |
| Cognome                                                                   | Non                              | e                 | Nato il        | Codice Fiscale   | Sesso | Tipo Data           |
| 2 1 Capone                                                                | Alph                             | onse              | 17/01/1899     | CPNLHN99A17Z404R | M     | 33 26/10/2011 12.35 |
| 2 Capone                                                                  | Alph                             | onse              | 17/01/1899     | CPNLHN99A17Z404R | M     | 16 26/10/2011 11.42 |
|                                                                           |                                  |                   |                |                  |       |                     |
|                                                                           |                                  |                   |                |                  |       |                     |

Selezionare con un click del tasto sinistro del mouse la vaccinazione da eliminare (2). Cliccare con il tasto destro del mouse sulla riga selezionata e dal menù cliccare sulla voce "Elimina

| Cognome  | Nome     | Nato il  | Codice Fiscale   | Sesso | Tipo | Data             |
|----------|----------|----------|------------------|-------|------|------------------|
| 1 Capone | Alphonse |          | CPNLHN99A17Z404R | М     | 33   | 26/10/2011 12.35 |
| 2 Capone | Alphonse | Nuova    | CPNLHN99A17Z404R | М     | 16   | 26/10/2011 11.42 |
|          |          | Modifica |                  |       |      |                  |
|          |          | Elimina  |                  |       |      |                  |

Verrà chiesta la conferma dell'eliminazione della vaccinazione selezionata.

| Elimina | Elimina vaccinazione                           |  |  |  |  |  |
|---------|------------------------------------------------|--|--|--|--|--|
| 2       | Eliminare la registrazione della vaccinazione? |  |  |  |  |  |
|         | Si No                                          |  |  |  |  |  |

Premere "Si" per confermare o "No" per annullare la cancellazione della vaccinazione.

In caso di conferma (è stato quindi premuto il bottone "Si") l' ACC avviserà con un messaggio che la vaccinazione è stata eliminata con successo prima di tornare alla schermata di riepilogo delle vaccinazioni effettuate per l'assistito caricato.

Importante. Se al momento della cancellazione della vaccinazione dovessero esserci problemi di connessione (mancanza di linea) la stessa sarà memorizzata per essere cancellata ai successivi invii o operazioni sulle vaccinazioni.

### Report delle Vaccinazioni Registrate

Questo report (o riepilogo) contiene la registrazione di tutte le vaccinazione inserite nell' ACC.

Differisce da quello recuperabile attraverso il servizio SARV che contiene le vaccinazioni memorizzate nel repository aziendale SOLE.

Infatti alcune registrazioni (invii, modifiche o cancellazioni) potrebbero essere state eseguite ma non ancora inviate a SOLE per eventuali problemi legati alla mancanza di linea.

Il report è recuperabile attraverso il menù principale SOLE, cliccando sulla voce Vaccinazioni report interno" come mostrato in figura.

| 😡 latros Xp workGROUP+rm [Frances         | co]                                                     |        |
|-------------------------------------------|---------------------------------------------------------|--------|
| Procedura Riepiloghi Prontuario Tabelle U | tilità Internet Archivi Aiuto                           |        |
| # 🕨 🚛 💁 🖀 😰 🍅 😳 📰                         | 💴 - 🗊 🐝 🗊 🕪 - 🛛                                         | 0      |
| Ricerca Paziente                          | Ricezione notifiche [SAIN]<br>Allinea anagrafica [SAIA] |        |
|                                           | Vaccinazioni report interno                             | arania |
| cerca x COGNOME                           | Ricerca vaccinazioni [SARV]                             | erapie |
| Cognome Nome                              | Invia ricette in attesa                                 | Dat    |
|                                           | Elenco Consensi                                         |        |
|                                           | Gestione Report                                         |        |
|                                           | Storico Cataloghi                                       |        |
|                                           | Configurazione servizio                                 |        |

Verrà visualizzata la schermata nella figura seguente che mostra tutte le vaccinazioni fatte per il periodo (stessa Campagna Vaccinale).

|                                                                                       | 1[2011]                 |                   |                  |       |      | X                |
|---------------------------------------------------------------------------------------|-------------------------|-------------------|------------------|-------|------|------------------|
| Strumenti Esci                                                                        |                         |                   |                  |       |      |                  |
|                                                                                       | REPORT VACCINAZ         | IONI CAMPAGNA COM |                  |       |      |                  |
| Codice Report: 999D<br>Stato Report:<br>Tipo campagna: Comp<br>Numero vaccinazioni: 4 | DTCOL60A41B222B20112012 |                   |                  |       |      |                  |
| Cognome                                                                               | Nome                    | Nato il           | Codice Fiscale   | Sesso | Tipo | Data             |
| 1 Capone                                                                              | Alphonse                | 17/01/1899        | CPNLHN99A17Z404R | M     | 33   | 28/10/2011 12.35 |
| 2 Capone                                                                              | Alphonse                | 17/01/1899        | CPNLHN99A17Z404R | M     | 16   | 28/10/2011 11.42 |
| 3 PAZIENTE                                                                            | ACC01                   | 01/01/1950        | PAZACC01A50A111A | М     | 33   | 25/10/2011 14.34 |
| 4 PAZIENTE                                                                            | ACC01                   | 01/01/1950        | PAZACC01A50A111A | M     | 16   | 24/10/2011 17.18 |
|                                                                                       |                         |                   |                  |       |      |                  |
|                                                                                       |                         |                   |                  |       |      |                  |

Cliccando sulla freccia indicata dal quadrato rosso è possibili filtrare il report per tipologia di vaccinazione.

Per visualizzare maggiori informazioni sulle singole registrazioni fare doppio click con il tasto sinistro del mouse su una riga delle griglia oppure click con il tasto destro e selezionare il menù "Dettagli vaccinazione". Verrà visualizzato un pannello con i dettagli della vaccinazione selezionata come mostrato nell'immagine seguente.

| rumenti Esci               |                                            |  |
|----------------------------|--------------------------------------------|--|
|                            | REPORT VACCINAZIONI CAMPAGNA COMPLETA      |  |
| Tipo campagna:             | Antinfluenzale                             |  |
| Data vaccinazione:         | 26/10/2011 11.42                           |  |
| Categoria di rischio:      | Soggetti di età pari o superiore a 65 anni |  |
| Tipologia vaccino:         | Intrademico INTANZA 15 µg                  |  |
| Farmaco e codice AIC:      | INTANZA 15 µg - AIC 6                      |  |
| Lotto farmaco:             | H8190-3                                    |  |
| Codice e descrizione PPIP: | Vaccinazione in studio medico/domicilio    |  |
| Note:                      | Note vaccinazione                          |  |
|                            | .: Chiudi :.                               |  |

Cliccare su "Chiudi" per chiudere il pannello dei dettagli e tornare al report interno delle vaccinazioni.

Per stampare il report interno fare un click con il tasto destro del mouse sulla griglia delle registrazioni e selezionare il menù "Stampa report...".

Comparirà un'anteprima del report da stampare. Cliccare sull' icona della stampante per eseguire inviare il report alla stampante.

| Tipo Report: Completo                                                            |                                          |                                               |                                              |                                                                      |                                                            |
|----------------------------------------------------------------------------------|------------------------------------------|-----------------------------------------------|----------------------------------------------|----------------------------------------------------------------------|------------------------------------------------------------|
| Anno Campagina: 2011/2<br>Numero Vaccinazioni eseg                               | 2012<br>pulta: 4                         |                                               |                                              |                                                                      |                                                            |
| Anno Campagna: 2011/2<br>Numero Vaccinazioni eseg<br>Cognome                     | 2012<br>gu/ba: 4<br>Nome                 | Codi ce Jis                                   | lasse Età Esegui                             | ta il Condiziona                                                     | di rischio                                                 |
| Anno Campagna: 2011/2<br>Vumero Vaccinazioni eseg<br>Iognome<br>Tegnome          | 2012 4<br>guita : 4<br>Nome<br>Alphones  | Codice Jin Cl<br>Craman Stal                  | lasse Ztà Zsegui<br>75 36/10/                | ta il Condizione<br>2011 12.35 Cardiopatie                           | di rimchio<br>emplicha                                     |
| Anno Campagna: 2011/2<br>Vumero Vaccinazioni eseg<br>Iognome<br>Sapane<br>Iapane | 2012<br>pu/bs: 4<br>Alphones<br>Alphones | Codice Fin Ci<br>Creiner Stat<br>Creiner Stat | lanne Età Enegui<br>-75 34/10/<br>-73 24/10/ | ta il Condiziona<br>2011 12.35 Cardioparte<br>2011 11.42 Soggetti di | a di rischio<br>acconiche<br>ani pari o signione a 45 moni |

# SARV – Recupero Vaccinazioni memorizzate in SOLE

Attraverso questo servizio è possibile il recupero dei report memorizzati nel repository aziendale SOLE.

I report recuperabili sono quello antinfluenzale e antipneumococcica contenenti tutte le relative registrazioni per l'anno selezionato.

Dall' icona SOLE principale cliccare sul menù "Ricerca vaccinazioni [SARV]" o doppio click sull'icona "Ricerca vaccinazioni".

L'immagine seguente mostra l'interfaccia di ricerca con cui è possibile interrogare il sistema SOLE.

| Report Esci                      |    |                                                                          |                 |     |      |
|----------------------------------|----|--------------------------------------------------------------------------|-----------------|-----|------|
| PARAMETRI DI RICERCA REPOR       | T  | REI                                                                      | PORT VACCINAZIO | DNI |      |
| Tipo Vaccinazione Antinfluenzale | N  | Codice Report:<br>Stato Report:<br>Tipo campagna:<br>umero vaccinazioni: |                 |     |      |
| Anno inizio campagna             |    | Cognome                                                                  | Nome            |     | Nato |
|                                  |    |                                                                          |                 |     |      |
| Stessa data inizio e fine ric    | va |                                                                          |                 |     |      |

# Impostazione Parametri di ricerca Report.

- Tipo Vaccinazione: dal menù selezionare una delle voci possibili (Antinfluenzale, Antipneumococcica).
- Anno inizio campagna: preimpostato con l' anno della campagna indicato in precedenza o con l' anno in corso.
- *Periodo vaccinazioni*: indicare l' intervallo di date per il recupero delle vaccinazioni. Selezionando l' opzione "Stessa data inizio e fine ricerca" è sufficiente inserire solo la data di inizio.

Premere il bottone "Trova" per procedere alla ricerca del report.

Se il sistema SOLE recupera un report in base ai parametri di ricerca impostato, lo stesso verrà mostrato a video. In caso contrario l'ACC avvisa l' utente che nessun report è stato recuperato.

Di seguito un esempio di report recuperato attraverso il servizio SARV.

|      | Recupero Report Vaccinaz                                                                                    | zioni                             |              |                 |           | ×                |
|------|----------------------------------------------------------------------------------------------------|-----------------------------------|--------------|-----------------|-----------|------------------|
| Rep  | oort Esci                                                                                                   |                                   |              |                 |           |                  |
|      |                                                                                                    | REPORT VACCINAZIONI CAM           | PAGNA 2011 - | 2012            |           |                  |
| N    | Codice Report: 999DOTC<br>Stato Report: Incompleto<br>Tipo campagna: Antinfluenz<br>Jumero vaccinazioni: 18 | OL60A41B222B20112012<br>;<br>;ale |              |                 |           |                  |
|      | Cognome                                                                                                    | Nome                              | Nato il      | Codice Fiscale  | Sesso     | Data             |
| •    | 10 Capone                                                                                                   | Alphonse                          | 17/01/1899   | CPNLHN99A17Z404 | R M       | 24/10/2011 14.50 |
|      | 1                                                                                                    |                                   |              |                 |           |                  |
| Stat | us Internet: Attivo                                                                                         | Server Sole: Avviato              | 10.37.39     | 31/10/2011 V    | Db: 1.1.0 | V.Exe: 2.0.213   |

Come per il report interno è possibile visualizzare maggiori informazioni sulle singole registrazioni facendo un doppio click con il tasto sinistro del mouse su una riga delle griglia. In alternativa click con il tasto destro e selezionare il menù "Dettagli vaccinazione".

Verrà visualizzato un pannello con i dettagli della vaccinazione selezionata; per chiudere il pannello dei dettagli cliccare su "Chiudi".

È possibile eliminare la registrazione di una vaccinazione selezionandola dall'elenco e dopo aver cliccato con il tasto destro del mouse selezionare la voce "Elimina vaccinazione". Premere si alla richiesta di conferma.

Per stampare il report recuperato utilizzare il menù "Report" scegliendo poi la voce "Stampa report...". Altre funzionalità

#### Aggiunta e gestione del personale compilatore.

Visualizzare la schermata per l'inserimento/modifica di una vaccinazione. Dal menù "Strumenti" scegliere la voce "Gestione dati personale compilatore...". Comparirà l'immagine seguente.

| Vaccinazioni - Gestione personale con | npilatore | ×              |
|---------------------------------------|-----------|----------------|
| Sh × < ∅                              |           |                |
| Cognome                               | Nome      | Codice Fiscale |
|                                       |           |                |
|                                       |           |                |
|                                       |           |                |
|                                       |           |                |
|                                       |           |                |
|                                       |           |                |
|                                       |           |                |
| Cognome                               |           |                |
| Nome                                  |           |                |
| Codice Fiscale                        |           |                |
| Default                               |           |                |
| Attivo                                |           |                |
|                                       |           | Chiudi         |

Cliccare sull' icona indicata dal quadrato rosso per registrare un nuovo compilatore. Inserire i dati richiesti e premere sull' icona "**v**" per confermare l'inserimento. È possibile modificare ed eliminare le registrazioni.

NB. Impostare la voce "Predefinito" a "Si" per precaricare il nominativo al momento dell' inserimento di ogni nuova vaccinazione.